## **CONVERTIR DONNES BRUTES GPS EN TABLEAU EXCEL**

## 1) Exporter les données au format texte.

Sélectionner toutes les données et copier-coller dans un fichier texte (.txt). Enregistrer ce fichier texte.

## 2) On va ensuite convertir les données au format excel

Ouvrir un fichier vierge excel. Aller dans « fichier », « ouvrir » puis sélectionner « fichiers textes » dans les types de fichiers. Ouvrir alors le fichier texte créé précédemment.

| Assistant Importation de texte - Etape 1 sur 3                                                                      |        |  |  |  |
|----------------------------------------------------------------------------------------------------|--------|--|--|--|
| L'Assistant Texte a déterminé que vos données sont de type Délimité.                                                |        |  |  |  |
| Si ce choix vous convient, choisissez Suivant, sinon choisissez le type de données qui décrit le mieux vos données. |        |  |  |  |
| /Type de données d'origine                                                                                          |        |  |  |  |
| Choisissez le type de fichier qui décrit le mieux vos données :                                                     |        |  |  |  |
| Edimité - Des caractères tels que des virgules ou des tabulations séparent chaque champ.                            |        |  |  |  |
| <u>Largeur fixe</u> - Les champs sont alignés en colonnes et séparés par des espaces.                               |        |  |  |  |
| Commencer l'importation à la ligne : 1 Origine du fichier : MS-DOS (PC-8)                                           |        |  |  |  |
| Aperçu du fichier C:\Documents and Settings\LECOIX\Bureau\txt.txt.                                                  |        |  |  |  |
| 1 Distance (m), Elevation (m)                                                                                       |        |  |  |  |
| 20,-5462.44580078125                                                                                                |        |  |  |  |
| 3 120729.5380487222,-5547.10693359375                                                                               |        |  |  |  |
| 5 362188 6141461666 -5554 31982421875                                                                               |        |  |  |  |
|                                                                                                    |        |  |  |  |
|                                                                                                    | -      |  |  |  |
| Annuler < Précédent Suivant > Ie                                                                                    | rminer |  |  |  |

Faire suivant. A l'écran suivant, cocher « virgule ». Cela permet de séparer les données distance et élévation en deux colonnes.

| Assistant Importation de texte - Étape 2 sur 3                                                                                                    | ? 🗙     |
|----------------------------------------------------------------------------------------------------|---------|
| Cette étape vous permet de choisir les séparateurs contenus dans vos données. Vous pouvez voir les<br>changements sur votre texte dans l'aperçu ci-dessous. |         |
| Séparateurs                                                                                                    | uniques |
| ✓ Tabulation Point-virgule                                                                                                    |         |
| ☐ Espace ☐ Aut <u>r</u> e : Identificateur de te <u>x</u> te :                                                                                              |         |
| ∠Aperçu de données                                                                                                    |         |
| Distance (m) Elevation (m)                                                                                                    |         |
| 120729.5380487222 -5547.10693359375                                                                                                    |         |
| 241459.0760974444 -5048.556640625                                                                                                    |         |
| 362188.6141461666 -5554.31982421875                                                                                                    | ~       |
|                                                                                                    | Σ       |
| Annuler < <u>P</u> récédent <u>S</u> uivant > <u>T</u> er                                                                                                   | miner   |

Faire « terminer ». On obtient ce genre de tableau :

| 📽 Microsoft Excel - txt |                           |                                                     |  |  |  |
|-------------------------|---------------------------|-----------------------------------------------------|--|--|--|
| :2                      | Eichier Edition Affichage | e <u>I</u> nsertion Forma <u>t</u> <u>O</u> utils ( |  |  |  |
| : 🗅                     | 📂 🖬 🖪 🔒 🖾 🐧               | 🍄 📖   🐰 🗈 🖺 • 🛷                                     |  |  |  |
|                         | E17 💌 🏂                   |                                                     |  |  |  |
|                         | A                         | B C                                                 |  |  |  |
| 1                       | Distance (m)              | Elevation (m)                                       |  |  |  |
| 2                       | 0                         | -5462.44580078125                                   |  |  |  |
| 3                       | 120729.5380487222         | -5547.10693359375                                   |  |  |  |
| 4                       | 241459.0760974444         | -5048.556640625                                     |  |  |  |
| 5                       | 362188.6141461666         | -5554.31982421875                                   |  |  |  |
| 6                       | 482918.1521948888         | -5621.16162109375                                   |  |  |  |
| 7                       | 603647.690243611          | -5629.4970703125                                    |  |  |  |
| 8                       | 724377.2282923332         | -5238.45849609375                                   |  |  |  |
| 9                       | 845106.7663410554         | -4871.91845703125                                   |  |  |  |
| 10                      | 965836.3043897776         | -4464.62890625                                      |  |  |  |
| 11                      | 1086565.8424385           | -4460.53076171875                                   |  |  |  |
| 12                      | 1207295.380487222         | -876.1785888671875                                  |  |  |  |
| 13                      | 1328024.918535944         | -4805.83203125                                      |  |  |  |
| 14                      | 1448754.4565846664        | -4393.40478515625                                   |  |  |  |
| 15                      | 1569483.9946333887        | -4314.533203125                                     |  |  |  |
| 16                      | 1690213.5326821108        | -4586.64453125                                      |  |  |  |
| 17                      | 1810943.0707308329        | -4948.47216796875                                   |  |  |  |
| 18                      | 1931672.6087795552        | -5314.4462890625                                    |  |  |  |
| 19                      | 2052402.1468282775        | -5426.83935546875                                   |  |  |  |
| 20                      | 2173131.684877            | -5453.25341796875                                   |  |  |  |
| 21                      | 2293861.2229257217        | -5388.73681640625                                   |  |  |  |
| 22                      | 2414590.760974444         | -5521.7392578125                                    |  |  |  |
| 23                      | 2535320.2990231663        | -5052.63916015625                                   |  |  |  |
| 24                      | 2656049.837071888         | -5079.6123046875                                    |  |  |  |
| 25                      | 0770770 0754000405        | 4000 7000540075                                     |  |  |  |

Pour un traitement correct des données, il faut remplacer les points par des virgules.

Sélectionner les cellules qui contiennent les valeurs numériques.

Dans le menu « édition », choisir « remplacer » (ou dans la palette « accueil », tout à droite)

Dans la fenêtre qui s'ouvre, compléter pour que les « . » soient transformés en « , »

| 371.<br>464. | Rechercher et remplacer 🔹 💽 🔀                      |
|--------------|----------------------------------------------------|
| 460.<br>76.1 | Rechercher Remplacer                               |
| 305.<br>393  | Rechercher :                                       |
| 314.         | Remplacer par : ,                                  |
| 586.         | Ontions >>                                         |
| 948.         |                                                    |
| 314.         | Developer but Developer Decharder but Suiver Eaver |
| 426.<br>453  |                                                    |

Cliquer sur « remplacer tout ». On obtient alors des données chiffrées exploitables.